# 监管名录信息管理系统讲解

2024年11月21日

# 重点农产品账户分配权限

01

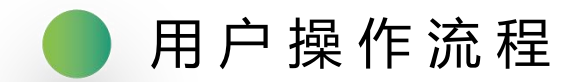

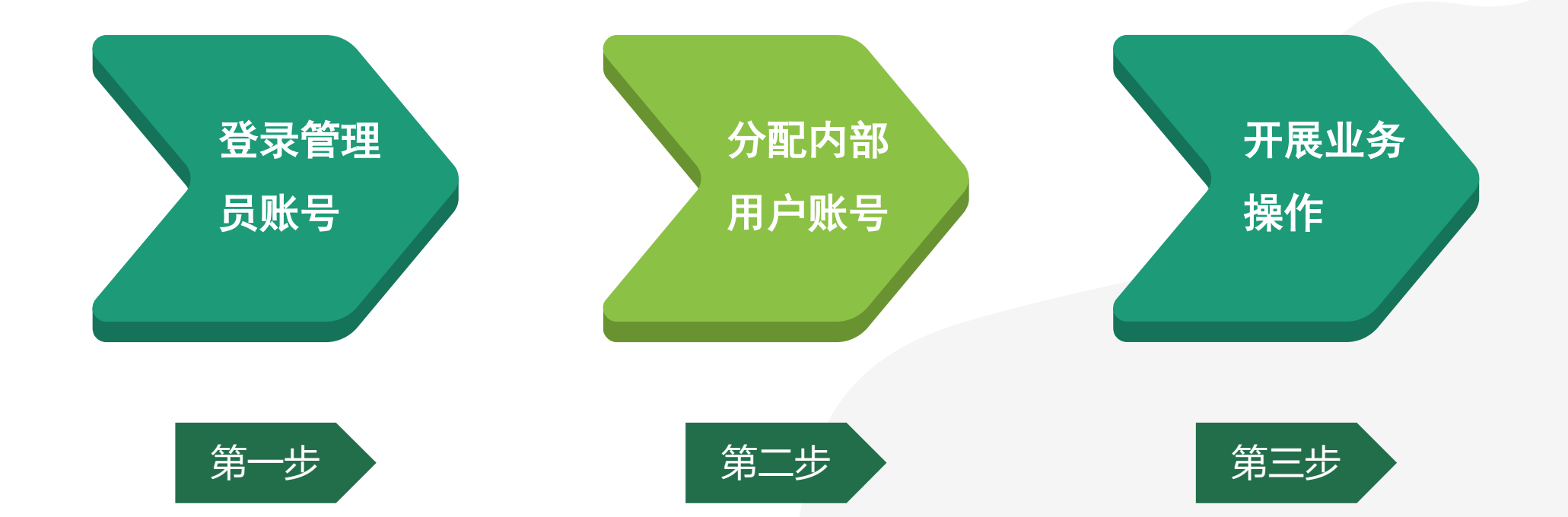

#### ● 管理员账号与内部用户区别

- 1) 监管机构账号分为管理员账号和内部用户账号;
- 2) 监管机构管理员账号(以JG开头),采取逐级分配的方式,即部级分配省级、省级分配市级、市级分配区/县级、区/县级分配乡/镇级;
  - 3) 监管机构内部用户账号是由本级机构管理员账号分配生成;
  - 区分:管理员账号负责分配内部用户账号,内部用户账号负责开展业务操作。
  - 全国县级以上农产品质量安全监管机构均已入驻国家追溯平台。

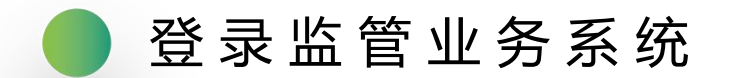

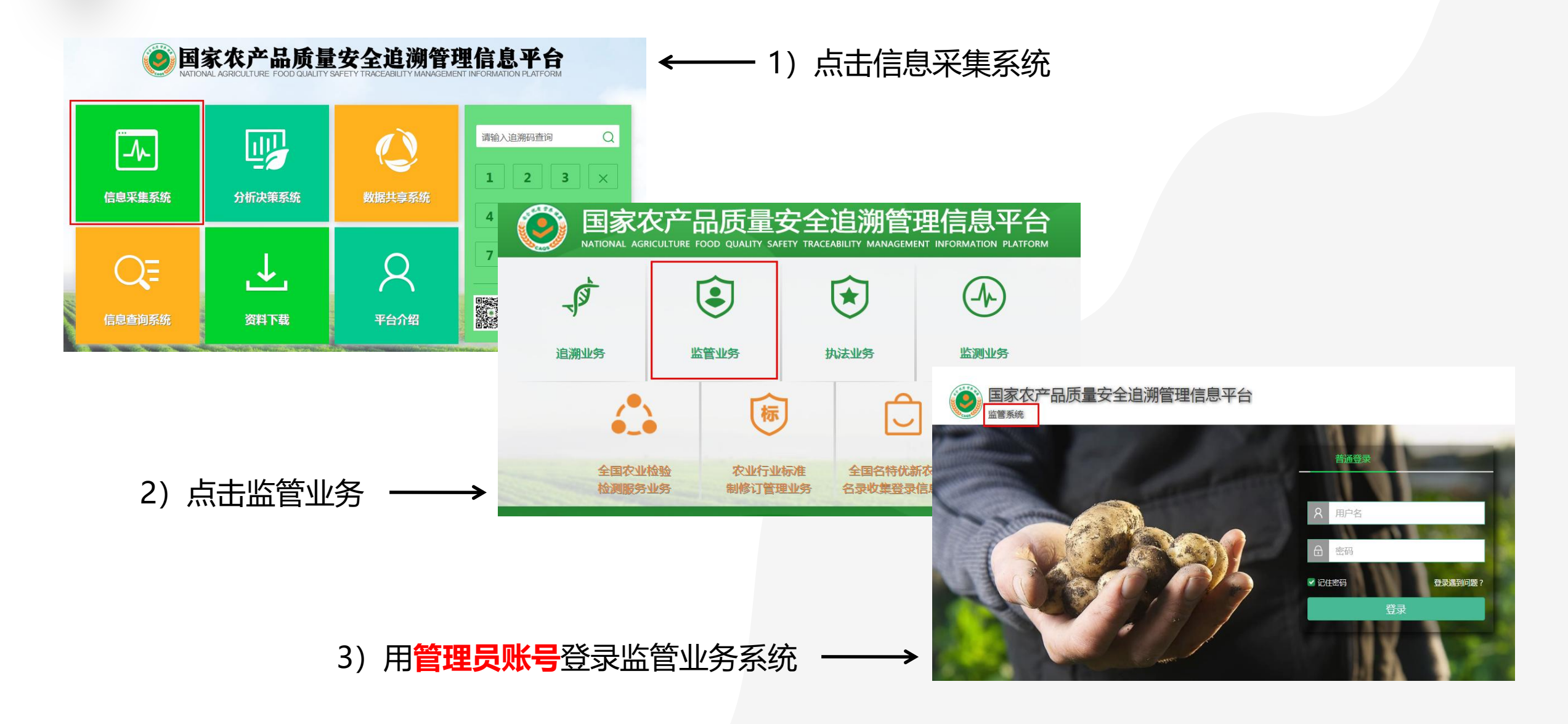

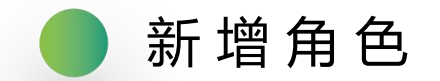

#### 系统中内部用户的操作权限是通过角色来控制的, 县级具体操作步骤如下所示:

#### 第一步: 点击角色管理 — 新增 — 填写角色名称、状态、角色描述

| 角色管理 | « | 系统管理 | > 角色管               | 管理                |      |                        |                             |
|------|---|------|---------------------|-------------------|------|------------------------|-----------------------------|
| 用户管理 |   |      |                     |                   |      |                        |                             |
| 日志管理 |   | 角色名积 | <b>尔:</b> 请车        | 俞入查询关键字 <b>查询</b> |      |                        |                             |
|      |   |      |                     |                   |      | ↔ 新增                   | ◎ 角色授权 💼 删除                 |
|      |   |      |                     |                   |      |                        |                             |
|      |   |      | 序号                  | 角色名称              | 角色描述 | 角色状态                   | 操作                          |
|      |   |      | <b>序号</b>           | 角色名称              | 角色描述 | <b>角色状态</b><br>正常      | <b>操作</b><br>查看 修改          |
|      |   |      | <b>序号</b><br>1<br>2 | 角色名称              | 角色描述 | 角色状态       正常       正常 | <b>操作</b><br>查看 修改<br>查看 修改 |

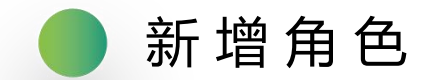

#### 第二步: 勾选新增的角色名称进行授权

| 角色管理 | « | 系统管理 > | 角色管 | 理                      |      |      |               |
|------|---|--------|-----|------------------------|------|------|---------------|
| 用户管理 | > |        |     |                        |      |      |               |
| 日志管理 |   | 角色名称   | ;请输 | 入查询关键字                 |      |      |               |
|      |   |        |     |                        |      | ⊕ 新增 | ◎ 角色授权 前 删除   |
|      |   |        | 序号  | 角色名称                   | 角色描述 | 角色状态 | 操作            |
|      |   |        | 1   | 重点品种攻坚治理及分析            |      | 正常   | 查看 修改         |
|      |   |        | 2   | 芹菜农药残留突出问题攻坚治理         |      | 正常   | 查看 修改         |
|      |   |        | 3   | 水产养殖重点品种药物残留突出问题攻坚治理   |      | 正常   | 查看 修改         |
|      |   |        | 4   | 省级平台数据填报               |      | 正常   | 查看 修改         |
|      |   |        | 5   | 专项整治                   |      | 正常   | 查看 修改         |
|      |   |        | 6   | test                   | 11   | 正常   | 查看修改          |
|      |   | 显示 10  | 项约  | 吉果 显示第 1 至 6 项结果,共 6 项 |      |      | 首页 上页 1 下页 末页 |

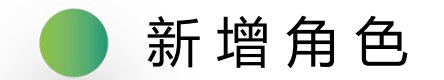

#### 勾选监管系统里的重点农产品攻坚治理及分析,即可完成角色授权。

| 单集合   |                |    |
|-------|----------------|----|
|       | 菜单名            | 权限 |
| 4 🔄 🔳 | 重点农产品攻坚治理      |    |
| 4 😑 🔳 | 重点品种名录         |    |
| ⊿ 🗁 🔳 | 豇豆种植主体名录       | 读写 |
|       | 抽样检测及执法办案      | 读写 |
|       | 不合格样品信息统计      | 读写 |
|       | 重点情况简报         | 读写 |
|       | 抽样检测及执法办案      | 读写 |
|       | 重点情况简报         | 读写 |
| ⊿ 😋 🔽 | 芹菜种植主体名录       | 读写 |
|       | 芹菜种植主体名录历史数据   | 读写 |
| 4 😋 🗹 | 热带水果种植主体名录     | 读写 |
| 1     | 热带水果种植主体名录历史数据 | 读写 |

| 菜単集合  |                |    |
|-------|----------------|----|
|       | 菜单名            | 权限 |
|       | 热带水果种植主体名录历史数据 | 读写 |
| ⊿ 🔄 🗸 | 重点品种攻坚治理分析     |    |
|       | 豇豆主体名录数据分析     | 读写 |
|       | 芹菜主体名录数据分析     | 读写 |
|       | 热带水果种植主体名录数据分析 | 读写 |
| 4 🔄 🗌 | 信息查询           |    |
| ⊿ 🔄 🗌 | 主体信息查询         |    |
|       | 监管机构主体         | 读写 |
|       | 检测机构主体         | 读写 |
|       | 执法机构主体         | 读写 |
|       | 生产经营主体         | 读写 |
| ⊿ 🚖 🔲 | 监管信息查询         |    |

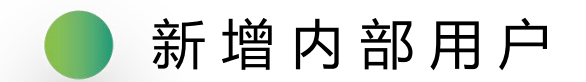

#### 点击用户管理 — 内部用户管理 — 新增

| 角色管理   | <b>《</b> 系 | 系统管理 > 用户管理 > 内部用户管理 |         |      |    |    |        |               |  |  |  |  |  |
|--------|------------|----------------------|---------|------|----|----|--------|---------------|--|--|--|--|--|
| 用户管理 > |            |                      |         |      |    |    |        |               |  |  |  |  |  |
| 机构用户管理 | ţ          | 用户姓名 请输入查询关键         | 字 状态 全部 | ▶ 査询 |    |    |        |               |  |  |  |  |  |
| 内部用户管理 |            |                      |         |      |    |    | ↓ 批量导) | (→ 新增) (→ 删除) |  |  |  |  |  |
| 基础数据管理 |            | 林号                   | 初始密码    | 用户姓名 | 角色 | 机构 | 电话     |               |  |  |  |  |  |
| 编码管理   |            |                      |         |      |    |    |        | 正常查看修改重置密码    |  |  |  |  |  |
| 日志管理   |            |                      |         |      | 1  |    |        |               |  |  |  |  |  |

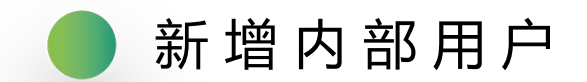

#### 用户根据实际情况完善权限信息,这里注意的是角色要勾选,即可完成内部用户账号的创建。

| 角色管理   | 系统 | 8管理 > 用户管理 > 内部用户                                    | 管理                      |       |                                                                                     |   |          |             |    |            |
|--------|----|------------------------------------------------------|-------------------------|-------|-------------------------------------------------------------------------------------|---|----------|-------------|----|------------|
| 用户管理   |    |                                                      |                         | 新增用户  | ×                                                                                   |   |          |             |    |            |
| 机构用户管理 | 用  | 户姓名 请输入查询关键字                                         |                         | 所属机构* | COLUMN A                                                                            |   |          |             |    |            |
| 内部用户管理 |    |                                                      |                         | 用户姓名* |                                                                                     |   |          | ▲ 批量        | 导入 | → 新増 前 删除  |
| 日志管理   |    | 帐号                                                   | 初始密                     | 职务*   |                                                                                     |   | 机构       | 电话          | 状态 | 操作         |
|        |    | daijialin                                            | ASMS_                   | 合合•   | 吃等目仍由或田白 吃等机构由或                                                                     |   | 桃城区农业农村局 | 17631831915 | 正常 | 查看 修改 重置密码 |
|        |    | hengshuishitaochengqudeng<br>zhuangzhenrenminzhengfu | ASMS_<br>udeng<br>ngfu8 | 电话*   | ▲ 直 会 级 内 动 内 广 , 血 官 冇 / 构 内 动 可<br>◆ 重 点 品 种 攻 坚 治 理 及 分 析<br>重 要 农 产 品 米 集 管 理 员 | F | 桃城区农业农村局 | 13931826323 | 正常 | 查看修改重置密码   |
|        | 显示 | 10 项结果 显示第 1 至                                       | 至2 项结                   | 邮箱    | 衡水市桃城区邓庄镇人民政府<br>监管部级内部用户                                                           |   |          |             | 首页 | 上页 1 下页 末页 |
|        |    |                                                      |                         | 状态    | 监管有级内部用户                                                                            |   |          |             |    |            |
|        |    |                                                      |                         |       | <ul> <li>✓ 监管县级内部用户</li> <li>✓ 监管机构内部用户种植业角色</li> <li>▼</li> </ul>                  |   |          |             |    |            |

# 重点品种攻坚治理功能介绍

02

#### 重 点 农 产 品 攻 坚 治 理 - 芹 菜 、 热 带 水 果 种 植 主 体 名 录 业 务 流 程

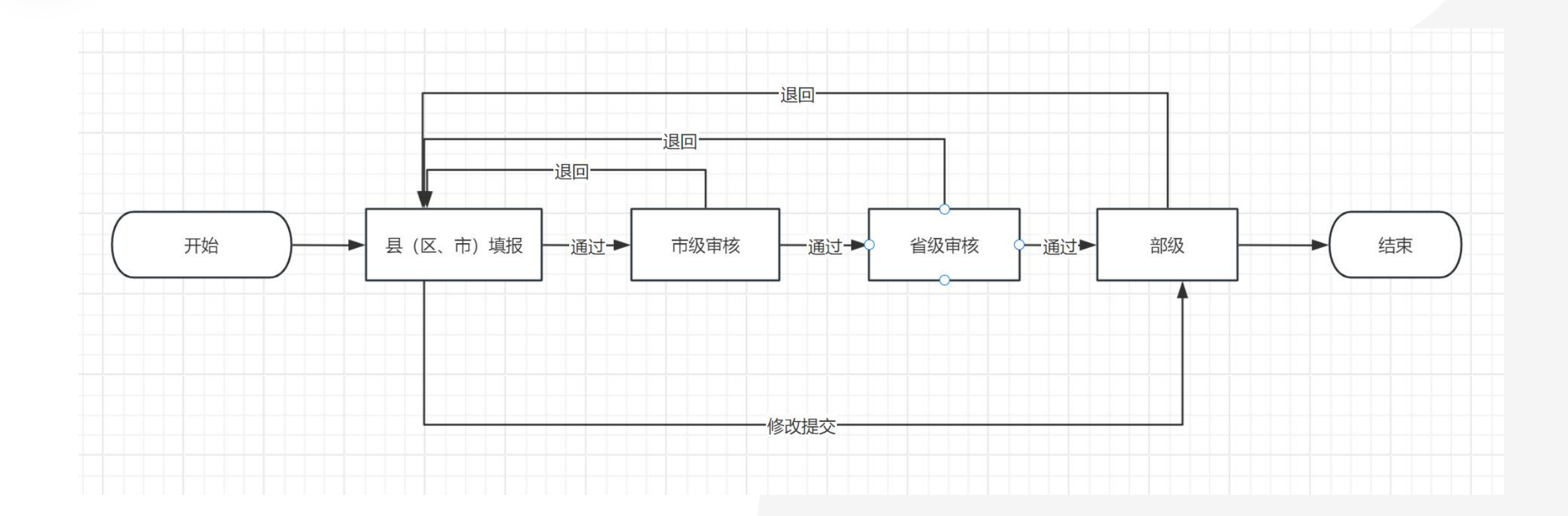

#### 🛑 重 点 农 产 品 攻 坚 治 理 - 芹 菜 种 植 主 体 名 录

芹菜种植主体名录在采集过程中,我们按照信息采集的类型分为2种模式,具体实现和采集模式 如下所示:

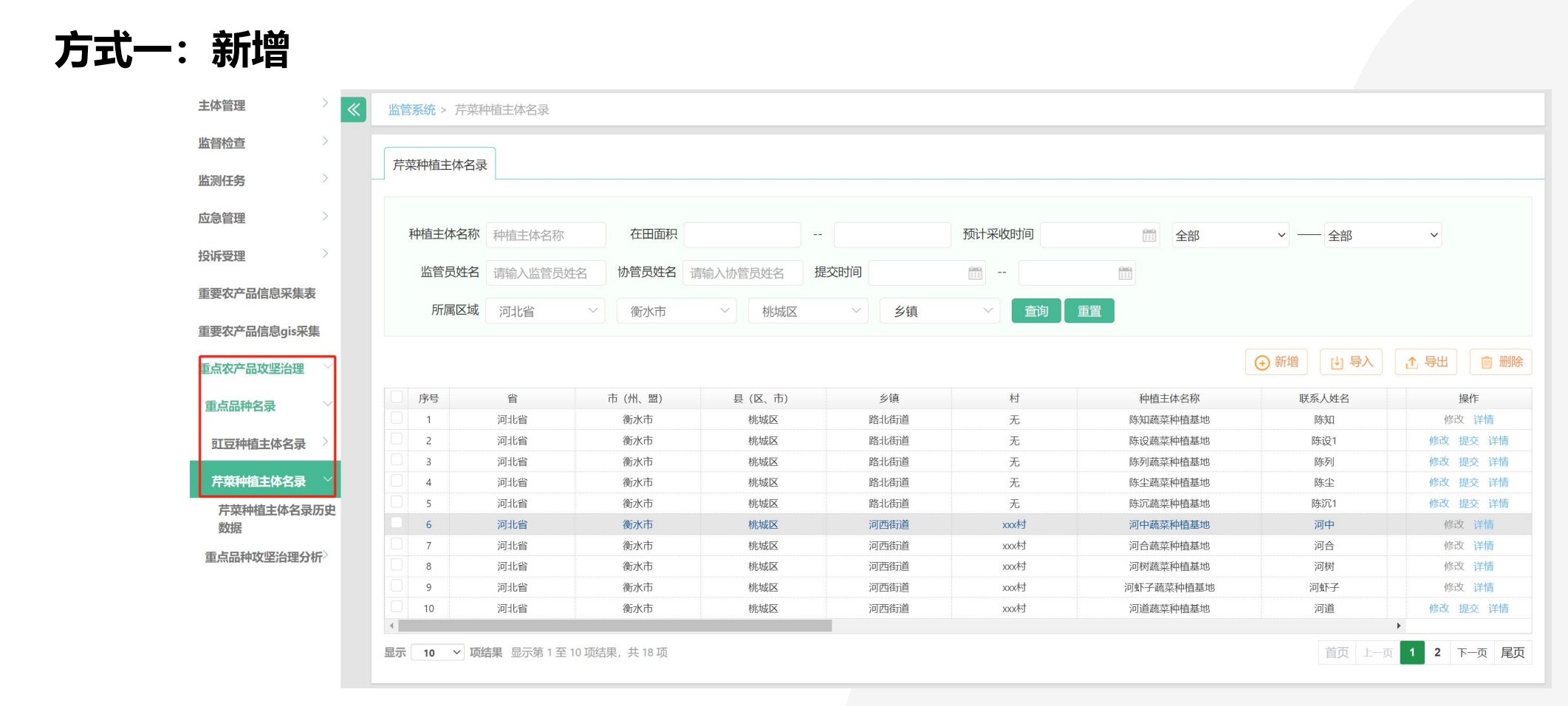

#### ● 重点农产品攻坚治理-芹菜种植主体名录

#### 新增:根据新增弹出的模版把数据信息补充完整

| 新增                                    |     |         |          |     |   | ×          |
|---------------------------------------|-----|---------|----------|-----|---|------------|
|                                       |     |         |          |     |   | 增加行    删除行 |
| 序号                                    | 省   | 市 (州、盟) | 县(市、区、旗) | 乡镇  | 村 | 种植主        |
| □ 1                                   | 100 | • 1     | 2 - me   | 请选择 |   |            |
| 4                                     |     |         |          |     |   | Þ          |
| e e e e e e e e e e e e e e e e e e e |     |         |          |     |   |            |
|                                       |     |         |          |     |   |            |
| 1                                     |     |         |          |     |   |            |
|                                       |     |         |          |     |   |            |
|                                       |     |         |          |     |   |            |
|                                       |     |         |          |     |   |            |
|                                       |     |         |          |     |   |            |
| ŧ                                     |     |         |          |     |   |            |
| 8                                     |     |         |          |     |   |            |
|                                       |     |         |          |     |   |            |
|                                       |     |         |          |     |   |            |
|                                       |     |         |          |     | 提 | 交 保存 取消    |

#### ▶ 重 点 农 产 品 攻 坚 治 理 - 芹 菜 种 植 主 体 名 录

#### 方式二:导入

| Strate and         |         |                 |         |                                                                                                    |                                        |        |           |         |                                        |           |
|--------------------|---------|-----------------|---------|----------------------------------------------------------------------------------------------------|----------------------------------------|--------|-----------|---------|----------------------------------------|-----------|
| 」曾位宣 /             |         |                 |         |                                                                                                    |                                        |        |           |         |                                        |           |
| 测任务 > _            | 芹菜种植主体名 | 录<br>           |         |                                                                                                    |                                        |        |           |         |                                        |           |
| <b>急管理</b> > >     | 种植主体名称  | <b>不</b> 种植主体名称 | 在田面积    |                                                                                                    |                                        | 预计采收时间 | 全部        | ✓ ── 全部 | ~                                      |           |
| ; <b>诉受理</b> >     | 收管吕姓名   | Z 违输 λ 收答只她夕    | 协管局姓名   | <b>违检 λ 协管日</b> 妣夕                                                                                                    | 提交时间                                   |        |           | and PIP |                                        |           |
| 要农产品信息采集表          | 血管风灶口   | 明 制 八 血 目 贝 灶 石 | MEXXI   | <b>审</b> າ和八阶官贝姓石                                                                                                    |                                        |        |           |         |                                        |           |
| 要农产品信息gis采集        | 所属区域    |                 |         |                                                                                                    | ────────────────────────────────────── | ~ 査询   | 重置        |         |                                        |           |
| 点农产品攻坚治理           |         |                 |         |                                                                                                    |                                        |        |           |         | <ul> <li>● 新増</li> <li>● 新増</li> </ul> | 1 导出 前 删除 |
| 重点品种名录             | 序号      | 省               | 市 (州、盟) | 县 (区、市)                                                                                                    | 乡镇                                     | 村      | 种植主体名称    | 联系人姓名   | 联系方式                                   | 操作        |
|                    | 1       |                 |         |                                                                                                    |                                        | 无      | 陈知蔬菜种植基地  | 陈东口     | 15702453026                            | 修改 详情     |
| 豇豆种植主体名录           | 2       | 100 B           |         |                                                                                                    | -                                      | 无      | 陈设蔬菜种植基地  | 陈设1     | 15702453026                            | 修改 提交 详情  |
|                    | 3       |                 | 1000    |                                                                                                    |                                        | 无      | 陈列蔬菜种植基地  | 陈列      | 15702453026                            | 修改 提交 详情  |
| 芹菜种植主体名录 💛         | 4       |                 |         | and the second second se | Second second                          | 无      | 陈尘蔬菜种植基地  | 陈尘      | 15702453026                            | 修改 提交 详情  |
| 芹菜种植主体名录历史         | 5       | 100 M           | 1000    |                                                                                                    | 2                                      | 无      | 陈沉蔬菜种植基地  | 陈沉1     | 15702453026                            | 修改 提交 详情  |
| 数据                 | 6       |                 | 1000    |                                                                                                    |                                        | xxx村   | 河中蔬菜种植基地  | 河中      | 13702140235                            | 修改 详情     |
| E-E D MATE AT DATE | 0 7     |                 |         | , 1                                                                                                    |                                        | xxx村   | 河合蔬菜种植基地  | 河合      | 13702140235                            | 修改 详情     |
| 2局 如件以 空 活 理 万 忻 ⁄ | 8       |                 |         |                                                                                                    |                                        | xxx村   | 河树蔬菜种植基地  | 河树      | 13702140235                            | 修改 详情     |
|                    | 9       |                 | 2       |                                                                                                    |                                        | xxx村   | 河虾子蔬菜种植基地 | 河虾子     | 13702140235                            | 修改 详情     |
|                    | 10      |                 | 1000    |                                                                                                    | 1                                      | xxx村   | 河道蔬菜种植基地  | 河道      | 13702140235                            | 修改 提交 详情  |
|                    | •       |                 |         |                                                                                                    |                                        |        |           |         |                                        | •         |

#### 🔵 重 点 农 产 品 攻 坚 治 理 - 芹 菜 种 植 主 体 名 录

## 方式二、导入:先下载模版,下载后打开模版把信息填写完整并保存表格到桌面,点击导入选择保 存的模版

| 主体名录 |          | _       | 芹菜种植主体名录 (导入)           |         |           | ×          |             |
|------|----------|---------|-------------------------|---------|-----------|------------|-------------|
| 主体名称 | 种植主体名称   | 在田面积    | 芹菜种植主体名录 (.xls/.xlsx)   |         |           | <b>~</b> 全 | 部           |
| 管员姓名 | 请输入监管员姓名 | 协管员姓名   |                         |         |           |            |             |
| 沂属区域 | 河北省    ~ | 衡水市     | 请选择文件                   | [       | 导入模板下载    |            |             |
|      |          |         | 注: 请务必按照模板的格式填写后进行导入, 所 | 而字段均为必填 |           |            | ● 新増 ④ 导入   |
| 3    | 省        | 市 (州、盟) |                         |         |           | 联系人姓       | 名    联系方式   |
|      | 河北省      | 衡水市     |                         |         |           | 陈知         | 15702453026 |
|      | 河北省      | 衡水市     |                         |         |           | 陈设1        | 15702453026 |
|      | 河北省      | 衡水市     |                         |         |           | 陈列         | 15702453026 |
|      | 河北省      | 衡水市     |                         |         |           | 陈尘         | 15702453026 |
|      | 河北省      | 衡水市     |                         |         |           | 陈沉1        | 15702453026 |
|      | 河北省      | 衡水市     |                         |         |           | 河中         | 13702140235 |
|      | 河北省      | 衡水市     |                         |         |           | 河合         | 13702140235 |
|      | 河北省      | 衡水市     |                         |         | 确定 关闭     | 河树         | 13702140235 |
|      | 河北省      | 衡水市     | 桃城区      河西街道           | xxx林    | 河虾子蔬菜种植基地 | 河虾子        | 13702140235 |

#### 📄 重 点 农 产 品 攻 坚 治 理 - 芹 菜 种 植 主 体 名 录

#### 导出:可支持全部数据或单条数据导出

| 主体管理                                               | « | 监管系统 > 芹菜种 | 植主体名录     |         |           |        |       |        |          |           |              |
|----------------------------------------------------|---|------------|-----------|---------|-----------|--------|-------|--------|----------|-----------|--------------|
| 监督检查                                               |   | 芹菜种植主体名录   |           |         |           |        |       |        |          |           |              |
| 监测任务                                               | - |            |           |         |           |        |       |        |          |           |              |
| <b>应急管理</b> >>>>>>>>>>>>>>>>>>>>>>>>>>>>>>>>>>>>   |   | 种植主体名称     | 种植主体名称    | 在田面积    |           |        |       | 预计采收时间 | <b>童</b> | ▶ ── 全部   | ~            |
| 投诉受理                                               |   | 监管员姓名      | 请输入监管员姓名  | 协管员姓名   | 请输入协管员姓名  | 提交时间   |       |        |          |           |              |
| 重要农产品信息采集表                                         |   | 所属区域       | ~         |         | ~         | $\sim$ | 乡镇    | ✓ 査询   | 重置       |           |              |
| 重要农产品信息gis采集                                       |   |            |           |         |           |        |       |        |          |           |              |
| 重点农产品攻坚治理                                          |   |            |           |         |           |        |       |        |          | → 新増 🕑 导入 | ▲ 导出 前 删除    |
| <b>街山田村之田</b> >>>>>>>>>>>>>>>>>>>>>>>>>>>>>>>>>>>> |   | 序号         | 省         | 市 (州、盟) | 县 (市、区、旗) |        | 乡镇    | 村      | 种植主体名称   | 联系人姓名     | 操作           |
| EMUNTUR                                            |   | 1          |           |         | 10.000    |        | 0.000 | 1000   | 富民种植专业户  | 张大富       | 修改 详情        |
| <b>豇豆种植主体名录</b>                                    | _ | •          |           |         |           |        |       |        |          |           | •            |
| 芹菜种植主体名录                                           |   | 显示 10 > 项结 | 課显示第1至1项结 | 果, 共1项  |           |        |       |        |          | 首页        | L-页 1 下-页 尾页 |
| 芹菜种植主体名录历9<br>数据                                   | 3 |            |           |         |           |        |       |        |          |           |              |
| 热带水果种植主体名录                                         |   |            |           |         |           |        |       |        |          |           |              |
| 重点品种攻坚治理分析〉                                        |   |            |           |         |           |        |       |        |          |           |              |

#### 重点农产品攻坚治理-芹菜种植主体名录

#### 删除: 仅支持未提交数据删除

| 主体管理                                             | « | 监管系统 > 芹菜种     | 植主体名录             |         |           |      |    |        |         |           |                  |
|--------------------------------------------------|---|----------------|-------------------|---------|-----------|------|----|--------|---------|-----------|------------------|
| 监督检查                                             |   |                |                   |         |           |      |    |        |         |           |                  |
| 监测任务                                             | - | 斤采种植主体名录       |                   |         |           |      |    |        |         |           |                  |
| <b>应急管理</b> >>>>>>>>>>>>>>>>>>>>>>>>>>>>>>>>>>>> |   | <b>动</b> 持士休夕称 | 动运士体力物            | 左田南田    |           |      |    | 新计亚收时间 | 一 人寸    |           |                  |
| 投诉受理                                             |   | 竹田工件口小小        | 种植土14-石小          | 1上山山1六  |           |      |    |        | 備王      | ・ 三部      | ·                |
| 手再中立口信白衣传士                                       |   | 监管员姓名          | 请输入监管员姓名          | 协管员姓名   | 请输入协管员姓名  | 提交时间 |    |        |         |           |                  |
| 里安伙广而信息术集衣                                       |   | 所属区域           | 1000              |         | 2 ( 100 C | ~    | 乡镇 | ~ 查询   | 重置      |           |                  |
| 重要农产品信息gis采集                                     |   |                |                   |         |           |      |    |        |         |           |                  |
| 重点农产品攻坚治理                                        |   |                |                   |         |           |      |    |        |         | ↔ 新増 🕒 导入 | ▲ 导出 <b>前</b> 删除 |
| 重点品种名录                                           |   | 序号             | 省                 | 市 (州、盟) | 县(市、区、旗)  |      | 乡镇 | 村      | 种植主体名称  | 联系人姓名     | 操作               |
|                                                  |   |                |                   | 100     | 1.00      |      |    | 1      | 富民种植专业户 | 张大富       | 修改详情             |
| 豇豆种植主体名录                                         |   | 4              |                   |         |           |      |    |        |         |           | •                |
| 芹菜种植主体名录                                         |   | 显示 10 🗸 项结     | <b>課</b> 显示第1至1项结 | 課, 共1项  |           |      |    |        |         | 首页        | 上一页 1 下一页 尾页     |
| 芹菜种植主体名录历5<br>数据                                 | 2 |                |                   |         |           |      |    |        |         |           |                  |
| 热带水果种植主体名录                                       |   |                |                   |         |           |      |    |        |         |           |                  |
| 重点品种攻坚治理分析〉                                      |   |                |                   |         |           |      |    |        |         |           |                  |
|                                                  |   |                |                   |         |           |      |    |        |         |           |                  |

重点农产品攻坚治理-芹菜种植主体名录历史数据

#### 针对入网芹菜种植主体数据及部分采收核减面积主体数据记录。

| 主体管理           | >      | <b>《</b> 监 | 管系统 > 芹菜種 | 种植主体名录 > 芹菜科       | 中植主体名录历史 | 改据                                    |         |        |        |         |             |                     |  |  |  |
|----------------|--------|------------|-----------|--------------------|----------|---------------------------------------|---------|--------|--------|---------|-------------|---------------------|--|--|--|
| 监督检查           | >      | -          |           |                    |          |                                       |         |        |        |         |             |                     |  |  |  |
| 监测任务           | >      |            | -米种植土体名习  |                    |          |                                       |         |        |        |         |             |                     |  |  |  |
| 应急管理           | >      |            | 种植主体名称    | 种植主体名称             | 在田面积     |                                       |         | 预计采收时间 | 合部 全部  | < ── 全部 | ~           |                     |  |  |  |
| 投诉受理           | >      |            | 监管员姓名     | 请输入监管员姓名           | 协管员姓名    | 请输入协管员姓名                              | 提交时间    |        |        |         |             |                     |  |  |  |
| 重要农产品信息采集      | 表      |            | 所属区域      |                    |          | ───────────────────────────────────── | 市) 🗸 乡镇 |        | 重置     |         |             |                     |  |  |  |
| 重要农产品信息gis采    | 集      |            |           |                    |          |                                       |         |        |        |         |             |                     |  |  |  |
| 重点农产品攻坚治理      |        |            |           |                    |          |                                       |         |        |        |         |             | 1 导出                |  |  |  |
| 重点品种名录         | $\sim$ |            | 序号        | 省                  | 市 (州、盟)  | 县 (区、市)                               | 乡镇      | 村      | 种植主体名称 | 联系人姓名   | 联系方式        | 操作                  |  |  |  |
|                |        |            | 1         | 200 C              | 1000     |                                       | **      | 张      | 张栋填    | 李       | 13498789876 | ▲ 详情                |  |  |  |
| 芹菜种植主体名录       |        |            | 2         | PHI .              | -        | 100                                   |         | 赤旗村    | 动      | 张       | 13400892301 | → 详情                |  |  |  |
| 芹菜种植主体名录<br>数据 | 表历史    | 显示         | 〒 10 ∽ 顶  | <b>结果</b> 显示第1至2项结 | 課, 共2项   |                                       |         |        |        |         | 首页          | 上一页 <b>1</b> 下一页 尾页 |  |  |  |

#### ● 重点农产品攻坚治理-芹菜种植主体数据查询

### 针对芹菜种植主体全量数据按照主体名称、在田面积、预计采收时间、所属区域及采收季节5个维度进 行数据查询。

| 主体管理           | 监管系统 > 芹菜种植 | 主体查询               |                                                                                                    |                                             |            |                 |
|----------------|-------------|--------------------|----------------------------------------------------------------------------------------------------|---------------------------------------------|------------|-----------------|
| 监督检查           |             |                    |                                                                                                    |                                             |            |                 |
| <b>监测任务</b> >  | 芹菜种植主体名录数   | 据分析 芹菜种植主体数据查询     |                                                                                                    |                                             |            |                 |
| <b>应急管理</b> >  | 种植主体名称和     | 中植主体名称在田面积         |                                                                                                    | 预计采收时间 一一一一一一一一一一一一一一一一一一一一一一一一一一一一一一一一一一一一 | ◇ ── 全部 ◇  |                 |
| <b>投诉受理</b> >  | に居区域        |                    |                                                                                                    |                                             |            |                 |
| 重要农产品信息采集表     | 的時色均        | × 4                | ◇ 县(区、巾) ◇ ジ琪                                                                                                    |                                             |            |                 |
| 重要农产品信息gis采集   | 符合条件的数据总计   | : 种植主体8家 在田面积48.3亩 |                                                                                                    |                                             |            |                 |
| 重点农产品攻坚治理      | 序号          | 填报时间               | 所属区域                                                                                                    | 种植主体名称                                      | 预计采收时间     | 在田面积(亩)         |
| T-LOHAZ        | □ 1         | 2024/09/29         | 10 M ( 10 M ( 10 | 河中蔬菜种植基地                                    | 2024年03月上旬 | 1.2             |
| 里只而种名求         | 2           | 2024/09/29         |                                                                                                    | 河合蔬菜种植基地                                    | 2024年06月上旬 | 5.6             |
| 重占品种攻坚治理分析〉    | 3           | 2024/09/29         | The same of the same                                                                                                    | 河树蔬菜种植基地                                    | 2024年07月下旬 | 6.7             |
| 重然而叶秋王/山差731/1 | 4           | 2024/09/29         | ř t                                                                                                    | 河尾巴蔬菜种植基地                                   | 2024年11月中旬 | 10.2            |
| 芹菜主体名录数据分析     | 5           | 2024/09/29         |                                                                                                    | 河鱼蔬菜种植基地                                    | 2024年08月上旬 | 7.8             |
|                | 6           | 2024/09/29         | 10 A.4 P. MARK                                                                                                    | 河夏蔬菜种植基地                                    | 2024年04月中旬 | 3.4             |
|                | 7           | 2024/09/29         | The second second                                                                                                    | 河干蔬菜种植基地                                    | 2024年05月下旬 | 4.5             |
|                | 8           | 2024/09/29         | p                                                                                                    | 河草蔬菜种植基地                                    | 2024年09月中旬 | 8.9 👻           |
|                | •           |                    |                                                                                                    |                                             |            | •               |
|                | 显示 10 ~ 项结果 | ▋ 显示第1至8项结果,共8项    |                                                                                                    |                                             |            | 首页 上一页 1 下一页 尾页 |

#### ▶ 重 点 农 产 品 攻 坚 治 理 - 芹 菜 种 植 主 体 数 据 分 析

#### 针对芹菜种植主体全量数据按照预计采收时间、提交时间及所属区域及采收季节3个维度数据分析。

| 主体管理         | >   | 监管系统             | 2 芹菜种植主体名录                              | 数据分析        |         |      |               |      |          |      |          |                   |
|--------------|-----|------------------|-----------------------------------------|-------------|---------|------|---------------|------|----------|------|----------|-------------------|
| 监督检查         | >   | -                |                                         | 苦苦动持大体教师本沟  |         |      |               |      |          |      |          |                   |
| 监测任务         | >   |                  | 且工冲石水致活力切                               | 斤米种恒工体数据旦问  |         |      |               |      |          |      |          |                   |
| 应急管理         | >   | 预                | 前计采收时间:                                 | 會全部         | × 4     | ≥部 ~ | 提交时间:         | (11) |          |      |          |                   |
| 投诉受理         | >   |                  | 所属区域:                                   |             |         |      | <b>查询 重</b> 置 |      |          |      |          |                   |
| 重要农产品信息采集表   |     |                  |                                         |             |         |      |               |      |          |      |          |                   |
| 重要农产品信息gis采集 |     |                  |                                         |             |         |      |               |      |          |      |          | 1 全部导出            |
| 重占灾产品收收治理    |     | 古日               |                                         | <u>ک ک</u>  | 台北市市中井井 | 0到1亩 | (含1亩)         | 1到3亩 | (含3亩)    | 3到5亩 | (含5亩)    | 5亩1               |
| 主流化 加入工作社    |     | 1 <sup>1</sup> J | 所禹区域                                    | 志尸蚁         | 芯种植规模   | 户数   | 占比            | 户数   | 占比       | 户数   | 占比       | 户数                |
| 重点品种名录       | >   |                  | 合计                                      | 11          | 60.5    | 1    | 9.0909%       | 2    | 18.1818% | 2    | 18.1818% | 6                 |
|              |     | 1                | 1 - 1 - 1 - 1 - 1 - 1 - 1 - 1 - 1 - 1 - |             |         | 1    | 9.0909%       | 2    | 18.1818% | 2    | 18.1818% | 6                 |
| 重点品种攻坚治理分析   | × . | •                |                                         |             |         |      |               |      |          |      |          | Þ                 |
| 芹菜主体名录数据分    | 折   | 显示 10            | ) <b>&gt; 项结果</b> 显示第                   | 1至1项结果, 共1项 |         |      |               |      |          |      | 首页上一     | 页 <b>1</b> 下一页 尾页 |

#### ▶ 芹菜种植主体名录注意事项

#### 填写注意事项:

1.在田面积,指在田芹菜种植面积,包括直播和定植的,不包括育苗面积,保留一位小数点;

2.同一种植主体每直播和定植一批,填一行;

3.每月21日起5个工作日内更新,一是本月新增直播和定植的,在主体名录EXCEL表中填写所有信息后导入系统;二是本月部分采收的,在系统中上月在田面积减去已采收的面积;三是本月全部采收的,在系统中删除该栏数据;

4. 地址: 省、市 (州、盟) 县 (区、市)、乡镇、村不能缩略填写;

5.联系方式:为种植主体的11位手机号码;

6.预计采收时间:以旬为单位,如2024年6月上旬;

7.第一次填报数据从第4行开始导入,导入数据后,请将示例数据和下方空余行删除,否则会导致数据导入失败。

#### 重点农产品攻坚治理-热带水果种植主体名录

热带水果种植主体名录在采集过程中,我们按照信息采集的类型分为2种模式,具体实现和采集 模式如下所示:

| -: 新谓                                            |               |                |            |                                                                                                    |       |          |                                                                                                    |            |           |      |
|--------------------------------------------------|---------------|----------------|------------|----------------------------------------------------------------------------------------------------|-------|----------|----------------------------------------------------------------------------------------------------|------------|-----------|------|
| 主体管理                                             | 监管系统 > 热带     | 水果种植主体名录       |            |                                                                                                    |       |          |                                                                                                    |            |           |      |
| 监督检查                                             |               |                |            |                                                                                                    |       |          |                                                                                                    |            |           |      |
| <b>监测任务</b> >                                    | 热带水果种植主体      | 本名录            |            |                                                                                                    |       |          |                                                                                                    |            |           |      |
| <b>应急管理</b> > >                                  | 抽植主体名称        | <b>新持</b> 十休夕物 | 劫植而和       |                                                                                                    | _     | 预计型      | ikustia                                                                                                    |            | 2 〇朝      |      |
| 投诉受理                                             | 1718-2-14-111 | 州加工冲台机         | 1711111111 |                                                                                                    |       | × 11XL   | LAND                                                                                                    | ±∎p        |           | •    |
|                                                  | 种植品种          | 全部             | ~ 监管员姓名    | 请输入监管员姓名                                                                                                    | 协管员姓名 | 青输入协管员姓名 | 提交时间                                                                                                    |            | <u></u>   |      |
| 重要农产品信息采集表                                       | 化层区标          |                |            |                                                                                                    |       |          | **                                                                                                    | <b>= m</b> |           |      |
| 重要农产品信息gis采集                                     | 的周凸线          | 0.00           | ·          | · .                                                                                                    | ) [   | 夕現 ◇     |                                                                                                    |            |           |      |
| 重点农产品攻坚治理                                        |               |                |            |                                                                                                    |       |          |                                                                                                    |            | ⊕ 新増 → 导入 | ▲ 小学 |
| 街山田和夕田 →                                         | 序号            | 省              | 市 (州、盟)    | 县 (市、区、旗)                                                                                                    | 乡     | 貞        | 村                                                                                                    | 种植主体名称     | 联系人姓名     |      |
| Transfer 198                                     | □ 1           | 1000           | Report 1   | 10000                                                                                                    |       |          | 100                                                                                                    | 小王香蕉种植合作社  | 小王        | 修    |
| 豇豆种植主体名录 >                                       | 2             |                |            |                                                                                                    |       |          | 8-67 C                                                                                                    | 小敏热带水果种植基地 | 小敏        | 修改   |
|                                                  | 3             |                |            | - March 1                                                                                                    | -     |          | 1. C. C. C. C. C. C. C. C. C. C. C. C. C.                                                                                                    | 小凳热带水果种植基地 | 小凳        | 修    |
| 芹菜种植主体名录                                         | 4             |                |            | 1000                                                                                                    |       |          |                                                                                                    | 小夏热带水果种植基地 | 小夏        | 修    |
|                                                  | 5             |                |            |                                                                                                    |       |          | 8.99 A                                                                                                    | 小海热带水果种植基地 | 小海        | 修    |
| 热带水果种植主体名录                                       | 6             |                |            |                                                                                                    |       |          | 8.000                                                                                                    | 小武热带水果种植基地 | 小武        | 修    |
| 热带水果种植主体名录                                       | 7             |                |            | and the second second se |       |          |                                                                                                    | 小五热带水果种植基地 | 小五        | 修    |
| Attended in the state of the second state of the | 8             |                |            |                                                                                                    |       |          | a series and a series of the series of the s | 小霞热带水果种植基地 | 小霞        | 修    |
| 历史数据                                             |               |                |            |                                                                                                    |       |          |                                                                                                    | 小四执带水田抽精甘油 | 1.077     | her. |
| 历史数据                                             | 9             |                | 1000 C     |                                                                                                    |       |          |                                                                                                    | 小响照市水米种恒基地 | 小昭        | 1181 |

首页 上一页 1 2 3 4 下一页 尾页

**显示** 10 ∨ 项结果显示第1至10项结果,共40项

#### 重点农产品攻坚治理-热带水果种植主体名录

#### 新增填写: 根据新增弹出的模版把数据信息补充完整

| 新增  |         |         |           |     |   |    | ×                                                                                                    |
|-----|---------|---------|-----------|-----|---|----|----------------------------------------------------------------------------------------------------|
|     |         |         |           |     |   | t  | 曾加行    删除行                                                                                                    |
| 序号  | 省       | 市 (州、盟) | 县 (市、区、旗) | 乡镇  |   | 村  | 种植主                                                                                                    |
| L 1 | · · · · | ×       | · · · ·   | 请选择 | ~ |    |                                                                                                    |
| •   |         |         |           |     |   |    | •                                                                                                    |
|     |         |         |           |     |   |    |                                                                                                    |
|     |         |         |           |     |   |    | 1                                                                                                    |
|     |         |         |           |     |   |    |                                                                                                    |
|     |         |         |           |     |   |    | ta<br>Internet internet internet |
|     |         |         |           |     |   |    | 5                                                                                                    |
|     |         |         |           |     |   |    |                                                                                                    |
|     |         |         |           |     |   |    |                                                                                                    |
|     |         |         |           |     |   |    | 19                                                                                                    |
|     |         |         |           |     |   |    |                                                                                                    |
|     |         |         |           |     |   |    |                                                                                                    |
|     |         |         |           |     |   |    |                                                                                                    |
|     |         |         |           |     |   | 提交 | 保存取消                                                                                                    |

#### ▶ 重 点 农 产 品 攻 坚 治 理 - 热 带 水 果 种 植 主 体 名 录

#### 方式二:导入

| 主体管理                                                                                                    | «   | 监管系统 > 热 | 带水果种植主体名录         |               |                                                                                                    |          |                                       |            |           |              |
|----------------------------------------------------------------------------------------------------|-----|----------|-------------------|---------------|----------------------------------------------------------------------------------------------------|----------|---------------------------------------|------------|-----------|--------------|
| 监督检查                                                                                                    |     | お井水田寺は   | +#23              |               |                                                                                                    |          |                                       |            |           |              |
| 监测任务                                                                                                    | -   | 然而小未作自己  |                   |               |                                                                                                    |          |                                       |            |           |              |
| <b>应急管理</b> >                                                                                                   |     | 种植主体名    | 称种植主体名称           | 种植面积          | Į                                                                                                    |          | 预计采收时间                                | <b>全部</b>  | ~ 全部      | ~            |
| <b>投诉受理</b> >                                                                                                   |     | 种植品      | 种全部               | ~ 监管员姓名       | 请输入监管员姓名                                                                                                    | 协管员姓名 请输 | 入协管员姓名 提交时                            | 涧 [        |           |              |
| 重要农产品信息采集表                                                                                                    |     | 所属区      | 域                 | ~             |                                                                                                    | ~ 乡镇     | ····································· | 重置         |           |              |
| 重要农产品信息gis采集                                                                                                    |     |          |                   |               |                                                                                                    |          |                                       |            |           |              |
| 重点农产品攻坚治理                                                                                                    | 1   |          |                   |               |                                                                                                    |          |                                       |            | ⊕ 新增 🔱 导入 | ▲ 导出 前 删除    |
| 電占品种名子 シング シング シング しょう しょう しょう しょう しょう しょう しょう しょう しょう しょう                                                      |     | 序号       | 省                 | 市 (州、盟)       | 县 (市、区、旗)                                                                                                    | 乡镇       | 村                                     | 种植主体名称     | 联系人姓名     | 操作           |
| -Ewinn Link                                                                                                    |     | 1        | 1000              |               |                                                                                                    |          | 1000                                  | 小王香蕉种植合作社  | 小王        | 修改 详情        |
| 豇豆种植主体名录                                                                                                    |     | 2        | 1000              | 1000          |                                                                                                    | -        | -                                     | 小敏热带水果种植基地 | 小敏        | 修改 提交 详情     |
| of the second second second second second second second second second second second second second second second |     | 3        | 100.00            | 1000          |                                                                                                    | 10.00    | 1.0                                   | 小凳热带水果种植基地 | 小凳        | 修改 详情        |
| 芹菜种植主体名录                                                                                                    |     | 4        |                   |               | l I                                                                                                    | 1000     | 10.00                                 | 小夏热带水果种植基地 | 小夏        | 修改 详情        |
|                                                                                                    |     | 5        | 1000              | 1000          | in the second second second second second second second second second second second second second second second | 100.00   | - in the                              | 小海热带水果种植基地 | 小海        | 修改 详情        |
| 热带水果种植主体名录                                                                                                    |     | 6        | 100               | 1000          | 1000                                                                                                    |          | 10.00                                 | 小武热带水果种植基地 | 小武        | 修改 详情        |
| 热带水果种植主体名录                                                                                                    | t l | 7        | 100 m             | 18-18         | 1000                                                                                                    |          | 10.00                                 | 小五热带水果种植基地 | 小五        | 修改 详情        |
| 历史数据                                                                                                    |     | 8        | 100.00            | 1000          | 1000                                                                                                    | 100.000  | 1000                                  | 小霞热带水果种植基地 | 小霞        | 修改详情         |
| 重点品种攻坚治理分析〉                                                                                                    |     | 9        |                   |               | 1000                                                                                                    | 1000     |                                       | 小昭热带水果种植基地 | 小昭        | 修改 详情        |
|                                                                                                    |     | 10       |                   |               |                                                                                                    |          | 10.00                                 | 小虾热带水果种植基地 | 小虫下       | 修改 详情        |
|                                                                                                    |     | 4        |                   |               |                                                                                                    |          |                                       |            |           | •            |
|                                                                                                    |     | 显示 10 ~  | <b>项结果</b> 显示第1至1 | 0 项结果, 共 40 项 |                                                                                                    |          |                                       |            | 首页 上一页 1  | 2 3 4 下一页 尾页 |

#### ● 重 点 农 产 品 攻 坚 治 理 - 热 带 水 果 种 植 主 体 名 录

#### 导入:先下载模版,下载后打开模版把信息填写完整并保存表格到桌面,点击导入选择保存的模版

| 热带水果 | 种植主体谷  | 录      |                                |         |        |             |
|------|--------|--------|--------------------------------|---------|--------|-------------|
|      |        |        | 热带水果种植主体名录 (导入)                | ×       | -      |             |
| 种植主  | 国本名称   | 种植主体名称 | 热带水果种植主体名录 (.xls/.xlsx)        |         | 全部     | → 全部        |
| 种    | 神植品种 音 | 全部     |                                |         |        |             |
| 所    | 属区域    | 河北省    |                                |         |        |             |
|      |        |        |                                | 板下载     | ſ      | ⊕ 新増 (4) 导入 |
|      |        |        |                                |         |        |             |
| 序号   |        | 省      | 注: 请务必按照模板的格式填写后进行导入, 所有字段均为必填 |         | 主体名称   | 联系人姓名       |
| 1    |        | 河北省    |                                |         | 蘇种植合作社 | 小王          |
| 2    |        | 河北省    |                                |         | 水果种植基地 | 小敏          |
| 3    |        | 河北省    |                                |         | 水果种植基地 | 小凳          |
| 4    |        | 河北省    |                                |         | 水果种植基地 | 小夏          |
| 5    |        | 河北省    |                                |         | 水果种植基地 | 小海          |
| 6    |        | 河北省    |                                |         | 水果种植基地 | 小武,         |
| 7    |        | 河北省    |                                |         | 水果种植基地 | 小五          |
| 8    |        | 河北省    |                                |         | 水果种植基地 | 小霞          |
| 9    |        | 河北省    |                                | 确定   关闭 | 水果种植基地 | 小昭          |
| 10   |        | 河北省    | 衡水市 桃城区 河东街道 南山村               | 小虾热带    | 水果种植基地 | 小虹下         |
| •    |        |        |                                |         |        | •           |

#### 重点农产品攻坚治理-热带水果种植主体名录

#### 导出:可支持全部数据或单条数据导出

| 主体管理          | « | 监管   | <mark>系统</mark> > 热带2 | 水果种植主体名录          |     |          |                                                                                                    |        |       |        |      |            |            |            |
|---------------|---|------|-----------------------|-------------------|-----|----------|----------------------------------------------------------------------------------------------------|--------|-------|--------|------|------------|------------|------------|
| 监督检查          |   | ±++# |                       | -23               |     |          |                                                                                                    |        |       |        |      |            |            |            |
| 监测任务          | - | 7787 | 3小未叶恒土14              |                   |     |          |                                                                                                    |        |       |        |      |            |            |            |
| <b>应急管理</b> > |   | ₹    | 中植主体名称                | 种植主体名称            |     | 种植面积     |                                                                                                    |        |       | 预计采收时  | 前    | 全部         | ✓ ── 全部    | ~          |
| 投诉受理          |   |      | 种植品种                  | 全部                | ~   | 监管员姓名    | 请输入监管员姓名                                                                                                    | 协管员姓名  | 请输入协管 | 员姓名  打 | 是交时间 | [          |            |            |
| 重要农产品信息采集表    |   |      | 所属区域                  | 1000              | ~   | 10.02    | ~                                                                                                    | $\sim$ | 乡镇    | ~      | 查询   |            |            |            |
| 重要农产品信息gis采集  |   |      |                       |                   |     |          |                                                                                                    |        |       |        |      |            |            |            |
| 重点农产品攻坚治理     |   |      |                       |                   |     |          |                                                                                                    |        |       |        |      |            | ⊕ 新増 → 导入  | ☆ 导出 前 删除  |
| 番占品釉名⇒ →      |   |      | 序号                    | 省                 | 市   | (州、盟)    | 县 (市、区、旗)                                                                                                    |        | 乡镇    | 木      | t    | 种植主体名称     | 联系人姓名      | 操作         |
| Emantrux      |   |      | 1                     |                   |     |          | and the second second se |        |       |        |      | 小王香蕉种植合作社  | 小王         | 修改详情       |
| 豇豆种植主体名录      |   |      | 2                     |                   |     | tind.    |                                                                                                    |        |       |        |      | 小敏热带水果种植基地 | 小敏         | 修改 提交 详情   |
|               |   |      | 3                     |                   |     |          |                                                                                                    |        |       |        |      | 小凳热带水果种植基地 | 小凳         | 修改 详情      |
| 芹菜种植主体名录      |   |      | 4                     |                   |     | 100 A    |                                                                                                    | 1      |       |        |      | 小夏热带水果种植基地 | 小夏         | 修改 详情      |
|               |   |      | 5                     |                   |     | 100 C    |                                                                                                    |        |       |        |      | 小海热带水果种植基地 | 小海         | 修改 详情      |
| 热带水果种植主体名录    |   |      | 6                     |                   |     |          |                                                                                                    |        |       |        |      | 小武热带水果种植基地 | 小武         | 修改 详情      |
| 热带水果种植主体名录    | ÷ |      | 7                     |                   |     |          |                                                                                                    |        |       |        |      | 小五热带水果种植基地 | 小五         | 修改 详情      |
| 历史数据          |   |      | 8                     |                   |     |          |                                                                                                    |        |       |        |      | 小霞热带水果种植基地 | 小霞         | 修改 详情      |
| 重占品种攻坚治理分析〉   |   |      | 9                     |                   |     |          |                                                                                                    |        |       |        |      | 小昭热带水果种植基地 | 小昭         | 修改 详情      |
|               |   |      | 10                    |                   |     |          |                                                                                                    | 1      |       |        |      | 小虾热带水果种植基地 | 小虾         | 修改 详情      |
|               |   | 4    |                       |                   |     |          |                                                                                                    |        |       |        |      |            |            |            |
|               |   | 显示   | 10 ~ 项                | <b>结果</b> 显示第1至10 | 项结果 | , 共 40 项 |                                                                                                    |        |       |        |      |            | 首页 上一页 1 2 | 3 4 下一页 尾页 |

▶ 重 点 农 产 品 攻 坚 治 理 - 热 带 水 果 种 植 主 体 名 录

#### 删除: 仅支持未提交数据删除

| 主体管理                                           | « | 监管系统 > 热带 | 水果种植主体名录                                                                                                    |               |           |                                        |            |            |            |            |
|------------------------------------------------|---|-----------|----------------------------------------------------------------------------------------------------|---------------|-----------|----------------------------------------|------------|------------|------------|------------|
| 监督检查                                           |   | *****     | -                                                                                                    |               |           |                                        |            |            |            |            |
| 监测任务                                           |   | 然市水朱种恒土4  | 來岱來                                                                                                    |               |           |                                        |            |            |            |            |
| <b>应急管理</b> >                                  |   | 种植主体名称    | 种植主体名称                                                                                                    | 种植面积          |           |                                        | 预计采收时间     | <b>全部</b>  | ✓ ── 全部    | ~          |
| <b>投诉受理</b> >                                  |   | 种植品种      | 全部                                                                                                    | → 监管员姓名       | 请输入监管员姓名  | 协管员姓名 请输入协管                            | 管员姓名 提交时间  |            |            |            |
| 重要农产品信息采集表                                     |   | 所属区域      | 12.14                                                                                                    | ~             | ~         | ────────────────────────────────────── | < ▲ 査询 ▲ 重 |            |            |            |
| 重要农产品信息gis采集                                   |   |           |                                                                                                    |               |           |                                        |            |            |            |            |
| 重点农产品攻坚治理                                      |   |           |                                                                                                    |               |           |                                        |            |            | → 新増       | ▲ 导出 前 删除  |
| <b>街山田市市市市市市市市市市市市市市市市市市市市市市市市市市市市市市市市市市市市</b> |   | 序号        | 省                                                                                                    | 市 (州、盟)       | 县 (市、区、旗) | 乡镇                                     | 村          | 种植主体名称     | 联系人姓名      | 操作         |
| 里杰帕怀口米                                         |   | 1         | 1.00                                                                                                    | 100 C         |           |                                        |            | 小王香蕉种植合作社  | 小王         | 修改详情       |
| 豇豆种植主体名录                                       |   | 2         | and the second second s |               |           |                                        |            | 小敏热带水果种植基地 | 小敏         | 修改 提交 详情   |
|                                                |   | 3         |                                                                                                    | 10.00         | 10.000    | 10000                                  |            | 小凳热带水果种植基地 | 小凳         | 修改详情       |
| 芹菜种植主体名录                                       |   | 4         |                                                                                                    |               |           |                                        |            | 小夏热带水果种植基地 | 小夏         | 修改详情       |
|                                                |   | 5         |                                                                                                    |               |           |                                        |            | 小海热带水果种植基地 | 小海         | 修改详情       |
| 热带水果种植主体名录                                     |   | 6         |                                                                                                    |               |           |                                        |            | 小武热带水果种植基地 | 小武         | 修改详情       |
| 热带水果种植主体名录                                     | Į | 7         |                                                                                                    |               |           |                                        |            | 小五热带水果种植基地 | 小五         | 修改详情       |
| 历史数据                                           |   | 8         |                                                                                                    |               |           |                                        |            | 小霞热带水果种植基地 | 小霞         | 修改详情       |
| <b>重占品种攻坚治理分析</b> 〉                            |   | 9         |                                                                                                    |               |           |                                        |            | 小昭热带水果种植基地 | 小昭         | 修改详情       |
| TWARLEN THE TOTAL                              |   | 10        |                                                                                                    |               |           | ······                                 |            | 小虾热带水果种植基地 | 小虾         | 修改详情       |
|                                                |   | •         |                                                                                                    |               |           |                                        |            |            |            |            |
|                                                | Ę | 显示 10 ~ 项 | <b>结果</b> 显示第1至10                                                                                                    | ) 项结果, 共 40 项 |           |                                        |            |            | 首页 上一页 1 2 | 3 4 下一页 尾页 |

#### 📄 重 点 农 产 品 攻 坚 治 理 - 热 带 水 果 种 植 主 体 名 录 历 史 数 据

#### 针对入网热带水果主体数据及部分采收面积的主体或采收完成的主体数据记录。

| 主体管理                           | >                                                                                        |
|--------------------------------|------------------------------------------------------------------------------------------|
| 监督检查                           |                                                                                          |
| 监测任务                           |                                                                                          |
| 应急管理                           |                                                                                          |
| 投诉受理                           |                                                                                          |
| 重要农产品信息采集表                     |                                                                                          |
| 重要农产品信息gis采集                   |                                                                                          |
| 重点农产品攻坚治理                      |                                                                                          |
| 重点品种名录                         | 序号         省         市(州、盟)         乡镇         村         种植主体名称         联系人姓名         操作 |
| 芒带动植士休夕寻                       | 表中数据为空                                                                                   |
| TATILLYUX                      |                                                                                          |
| 热带水果种植主体名录                     | <b>显示 10 ~ 项结果</b> 显示第0至0项结果,共0项                                                         |
| 热带水果种植主体名 <del>。</del><br>历史数据 |                                                                                          |
| 重点品种攻坚治理分析》                    |                                                                                          |
|                                |                                                                                          |

#### ▶ 重 点 农 产 品 攻 坚 治 理 - 热 带 水 果 种 植 主 体 数 据 查 询

## 针对热带水果主体全量数据按照主体名称、种植面积、预计采收时间、所属区域及采收季节5个 维度进行数据查询。

|                                                                                          | 监管系统 > 热带水                                        | 果种植主体查询                                                                                                    |                  |                                                                            |                                                                                                    |                                                                                                    |
|------------------------------------------------------------------------------------------|---------------------------------------------------|----------------------------------------------------------------------------------------------------|------------------|----------------------------------------------------------------------------|----------------------------------------------------------------------------------------------------|----------------------------------------------------------------------------------------------------|
| 督检查                                                                                      |                                                   |                                                                                                    |                  |                                                                            |                                                                                                    |                                                                                                    |
| 测任务 >                                                                                    | 热带水果种植王体?                                         | 名录数据分析   热带水果种植王体查询                                                                                                    |                  |                                                                            |                                                                                                    |                                                                                                    |
| <b>急管理</b> > >                                                                           |                                                   |                                                                                                    |                  |                                                                            |                                                                                                    |                                                                                                    |
| Fer >                                                                                    | 种植主体名称                                            | 种植主体名称    种植面积                                                                                                    |                  | 预计采收时间                                                                     | 金部                                                                                                    | ◇ ── 全部 ◇                                                                                                    |
| h 支连                                                                                     | 所属区域                                              | · · · · · · · · · · · · · · · · · · ·                                                                                                    | ─ 县 (市、区、旗) ─ 乡镇 | ✓ 査询 3                                                                     | 置                                                                                                    |                                                                                                    |
| 要农产品信息采集表                                                                                |                                                   |                                                                                                    |                  |                                                                            |                                                                                                    |                                                                                                    |
|                                                                                          |                                                   |                                                                                                    |                  |                                                                            |                                                                                                    |                                                                                                    |
| 要农产品信息gis采集                                                                              | 符合条件的数据总证                                         | 十:种植主体32家 种植面积9814.5亩                                                                                                    |                  |                                                                            |                                                                                                    |                                                                                                    |
| 要农产品信息gis采集                                                                              | 符合条件的数据总计                                         | 十:种植主体32家 种植面积9814.5亩                                                                                                    |                  |                                                                            |                                                                                                    |                                                                                                    |
| 要农产品信息gis采集<br>点农产品攻坚治理                                                                  | 符合条件的数据总1                                         | 十:种植主体32家 种植面积9814.5亩<br><sub>填服时间</sub>                                                                                                    | 所属区域             |                                                                            | 种植主体名称                                                                                                    | 预计采收时间                                                                                                    |
| 要农产品信息gis采集<br>点农产品攻坚治理                                                                  | 符合条件的数据总计                                         | 十:种植主体32家 种植面积9814.5亩<br>填报时间<br>2024/10/17                                                                                                    | 所属区域             | νh                                                                         | 种植主体名称<br>凳热带水果种植基地                                                                                                    | 预计采收时间<br>2024年11月中旬                                                                                                    |
| 要农产品信息gis采集<br>点农产品攻坚治理                                                                  | 符合条件的数据总计                                         | +:种植主体32家种植面积9814.5亩<br>填服时间<br>2024/10/17<br>2024/10/17                                                                                                    | 所属区域             | 小<br>小<br>小                                                                | 种植主体名称<br>凳热带水果种植基地<br>夏热带水果种植基地                                                                                               | 预计采收时间<br>2024年11月中旬<br>2024年12月中旬                                                                                                    |
| 要农产品信息gis采集<br>点农产品攻坚治理 🌾                                                                | 符合条件的数据总计                                         | +: 种植主体32家 种植面积9814.5亩<br>填版时间<br>2024/10/17<br>2024/10/17<br>2024/10/17                                                                                                   | 所属区域             | ىلە<br>بار<br>بار                                                          | 种植主体名称<br>凳热带水果种植基地<br>夏热带水果种植基地<br>海热带水果种植基地                                                                                  | 预计采收时间<br>2024年11月中旬<br>2024年12月中旬<br>2024年06月中旬                                                                                                    |
| 要农产品信息gis采集<br>点农产品攻坚治理 🌱<br>重点品种名录 🍐<br>重点品种攻坚治理分析                                      | 符合条件的数据总计                                         | +: 种植主体32家 种植面积9814.5亩<br>填服时间<br>2024/10/17<br>2024/10/17<br>2024/10/17<br>2024/10/17                                                                                     | 所属区域             | ער<br>ער<br>ער<br>ער<br>ער                                                 | 种植主体名称<br>凳热带水果种植基地<br>夏热带水果种植基地<br>海热带水果种植基地<br>武热带水果种植基地                                                                     | <ul> <li>预计采收时间</li> <li>2024年11月中旬</li> <li>2024年12月中旬</li> <li>2024年06月中旬</li> <li>2024年05月下旬</li> </ul>                                                                                                    |
| 要农产品信息gis采集<br>点农产品攻坚治理 ~<br>重点品种名录 ~<br>重点品种攻坚治理分析~<br>芹菜主体名录数据分析                       | 符合条件的数据总<br>序号<br>1<br>2<br>3<br>4<br>5           | +: 种植主体32家 种植面积9814.5亩<br>填服时间<br>2024/10/17<br>2024/10/17<br>2024/10/17<br>2024/10/17<br>2024/10/17<br>2024/10/17                                                         | 所属区域             | اللي<br>بال<br>بال<br>بال<br>بال<br>بال                                    | 种植主体名称<br>算热带水果种植基地<br>夏热带水果种植基地<br>海热带水果种植基地<br>武热带水果种植基地<br>五热带水果种植基地                                                        | <ul> <li>预计采收时间</li> <li>2024年11月中旬</li> <li>2024年12月中旬</li> <li>2024年06月中旬</li> <li>2024年05月下旬</li> <li>2024年06月下旬</li> </ul>                                                                                 |
| 要农产品信息gis采集<br>点农产品攻坚治理 ~<br>重点品种名录 ~<br>重点品种攻坚治理分析~<br>芹菜主体名录数据分析                       | 符合条件的数据总<br>序号<br>1<br>2<br>3<br>4<br>5<br>6      | +: 种植主体32家 种植面积9814.5亩<br>填服时间<br>2024/10/17<br>2024/10/17<br>2024/10/17<br>2024/10/17<br>2024/10/17<br>2024/10/17<br>2024/10/17                                           | 所属区域             | اللہ<br>اللہ<br>اللہ<br>اللہ<br>اللہ<br>اللہ                               | 种植主体名称<br>凳热带水果种植基地<br>夏热带水果种植基地<br>海热带水果种植基地<br>武热带水果种植基地<br>五热带水果种植基地<br>昭热带水果种植基地                                           | <ul> <li>预计采收时间</li> <li>2024年11月中旬</li> <li>2024年12月中旬</li> <li>2024年06月中旬</li> <li>2024年05月下旬</li> <li>2024年06月下旬</li> <li>2024年07月中旬</li> </ul>                                                             |
| 要农产品信息gis采集<br>点农产品攻坚治理 ><br>重点品种名录 ><br>重点品种攻坚治理分析 ><br>芹菜主体名录数据分析<br>热带水果种植主体名录        | 符合条件的数据总<br>序号<br>1<br>2<br>3<br>4<br>5<br>6<br>7 | +: 种植主体32家 种植面积9814.5亩<br>填服时间<br>2024/10/17<br>2024/10/17<br>2024/10/17<br>2024/10/17<br>2024/10/17<br>2024/10/17<br>2024/10/17<br>2024/10/17                             | 所属区域             | ىلى<br>بىلى<br>بىلى<br>بىلى<br>بىلى<br>بىلى<br>بىلى                        | 种植主体名称<br>聲热带水果种植基地<br>夏热带水果种植基地<br>海热带水果种植基地<br>武热带水果种植基地<br>五热带水果种植基地<br>昭热带水果种植基地<br>昭热带水果种植基地                              | <ul> <li>预计采收时间</li> <li>2024年11月中旬</li> <li>2024年12月中旬</li> <li>2024年06月中旬</li> <li>2024年05月下旬</li> <li>2024年06月下旬</li> <li>2024年07月中旬</li> <li>2024年12月下旬</li> </ul>                                         |
| 要农产品信息gis采集<br>点农产品攻坚治理 ><br>点品种名录 ><br>点品种攻坚治理分析><br>芹菜主体名录数据分析<br>热带水果种植主体名录<br>数据分析   | 符合条件的数据总计                                         | +: 种植主体32家 种植面积9814.5亩<br>填服时间<br>2024/10/17<br>2024/10/17<br>2024/10/17<br>2024/10/17<br>2024/10/17<br>2024/10/17<br>2024/10/17<br>2024/10/17<br>2024/10/17               | 所属区域             | بل<br>بل<br>بل<br>بل<br>بل<br>بل<br>بل<br>بل<br>بل<br>بل<br>بل<br>بل<br>بل | 种植主体名称<br>凳热带水果种植基地<br>夏热带水果种植基地<br>海热带水果种植基地<br>武热带水果种植基地<br>亞热带水果种植基地<br>昭热带水果种植基地<br>SFA带水果种植基地<br>SFA带水果种植基地<br>SFA带水果种植基地 | <ul> <li>预计采收时间</li> <li>2024年11月中旬</li> <li>2024年12月中旬</li> <li>2024年06月中旬</li> <li>2024年06月下旬</li> <li>2024年06月下旬</li> <li>2024年07月中旬</li> <li>2024年12月下旬</li> <li>2024年12月下旬</li> <li>2024年11月上旬</li> </ul> |
| 要农产品信息gis采集<br>点农产品攻坚治理 ~<br>重点品种名录 ~<br>重点品种攻坚治理分析~<br>芹菜主体名录数据分析<br>热带水果种植主体名录<br>数据分析 | 符合条件的数据总                                          | +: 种植主体32家 种植面积9814.5亩<br>填版时间<br>2024/10/17<br>2024/10/17<br>2024/10/17<br>2024/10/17<br>2024/10/17<br>2024/10/17<br>2024/10/17<br>2024/10/17<br>2024/10/17<br>2024/10/17 | 所属区域             | ىلى<br>بىلى<br>بىلى<br>بىلى<br>بىلى<br>بىلى<br>بىلى<br>بىلى                | 种植主体名称<br>覽热带水果种植基地<br><b>夏热带水果种植基地</b><br>海热带水果种植基地<br>武热带水果种植基地<br>昭热带水果种植基地<br>昭热带水果种植基地<br>如太带水果种植基地<br>如太带水果种植基地          | <ul> <li>预计采收时间</li> <li>2024年11月中旬</li> <li>2024年12月中旬</li> <li>2024年06月中旬</li> <li>2024年05月下旬</li> <li>2024年06月下旬</li> <li>2024年07月中旬</li> <li>2024年12月下旬</li> <li>2024年11月上旬</li> <li>2024年08月下旬</li> </ul> |

#### ▶ 重 点 农 产 品 攻 坚 治 理 - 热 带 水 果 种 植 主 体 数 据 分 析

#### 针对热带水果主体全量数据按照预计采收时间、提交时间及所属区域多个维度数据分析。

| 主体管理                                              | ~ | 监管系统 > 芹菜种植主体       | 名录数据分析    |               |                      |                                                |                      |                                       |                      |                                     |                                                                                                    |
|---------------------------------------------------|---|---------------------|-----------|---------------|----------------------|------------------------------------------------|----------------------|---------------------------------------|----------------------|-------------------------------------|----------------------------------------------------------------------------------------------------|
| 监督检查                                              | ſ |                     |           | 把本沟           |                      |                                                |                      |                                       |                      |                                     |                                                                                                    |
| 监测任务                                              |   | 「斤米种植土体石家剱店刀机」<br>」 | 开来种植土体数:  | 据旦 <b>归</b>   |                      |                                                |                      |                                       |                      |                                     |                                                                                                    |
| 应急管理                                              | • | 预计采收时间:             | m         | 全部 -          | - 全部 ~               | 提交时间:                                          |                      |                                       |                      |                                     |                                                                                                    |
| 投诉受理                                              |   | 所属区域:               |           |               |                      | <b>查询                                     </b> |                      |                                       |                      |                                     |                                                                                                    |
| 重要农产品信息采集表                                        |   |                     |           |               |                      |                                                |                      |                                       |                      |                                     |                                                                                                    |
|                                                   |   |                     |           |               |                      |                                                |                      |                                       |                      |                                     |                                                                                                    |
| 重要农产品信息gis采集                                      |   |                     |           |               |                      |                                                |                      |                                       |                      |                                     | 1 全部导出                                                                                                    |
| 重要农产品信息gis采集                                      |   |                     | 台內浙       | 台布福田楼         | 0到1亩                 | (含1亩)                                          | 1到3亩                 | ā (含3亩)                               | 3到5亩                 | (含5亩)                               | ▲ 全部导出<br>5亩                                                                                                    |
| 重要农产品信息gis采集<br>重点农产品攻坚治理                         |   | 序号 所属区域             | 总户数       | 总种植规模         | 0到1亩                 | (含1亩)<br>占比                                    | 1到3亩                 | ā (含3亩)<br>占比                         | 3到5亩<br>户数           | (含5亩)<br>占比                         | 全部导出<br>5亩<br>户数                                                                                                    |
| 重要农产品信息gis采集<br>重点农产品攻坚治理<br>重点品种名录               |   | 序号 所属区域             | 总户数<br>11 | 总种植规模<br>60.5 | 0到1亩<br>户数<br>1      | (含1亩)<br>占比<br>9.0909%                         | 1到3亩<br>户数<br>2      | ā (含3亩)<br>占比<br>18.1818%             | 3到5亩<br>户数<br>2      | (含5亩)<br>占比<br>18.1818%             |                                                                                                    |
| 重要农产品信息gis采集<br>重点农产品攻坚治理<br>重点品种名录               |   | 序号 所属区域<br>合计<br>1  | 总户数<br>11 | 总种植规模<br>60.5 | 0到1亩<br>户数<br>1<br>1 | (含1亩)<br>占比<br>9.0909%<br>9.0909%              | 1到3亩<br>户数<br>2<br>2 | a (含3亩)<br>占比<br>18.1818%<br>18.1818% | 3到5亩<br>户数<br>2<br>2 | (含5亩)<br>占比<br>18.1818%<br>18.1818% |                                                                                                    |
| 重要农产品信息gis采集<br>重点农产品攻坚治理<br>重点品种名录<br>重点品种攻坚治理分析 |   | 序号 所属区域<br>合计<br>1  | 总户数<br>11 | 总种植规模<br>60.5 | 0到1亩<br>户数<br>1<br>1 | (含1亩)<br>占比<br>9.0909%<br>9.0909%              | 1到3亩<br>户数<br>2<br>2 | ā (含3亩)<br>占比<br>18.1818%<br>18.1818% | 3到5亩<br>户数<br>2<br>2 | (含5亩)<br>占比<br>18.1818%<br>18.1818% | 全部导出 5亩 户数 6 6 6 6 4 6 4 5 1 1< |

#### 热带水果主体名录注意事项

#### 填写注意事项:

1.种植面积,指结果树种植面积,不包括幼年树种植面积,保留一位小数点;
 2.同一种植主体不同品种数据信息要采集多条数据;
 3.每月21日起5个工作日内更新,可新增本月结果树种植信息;
 4.地址:省、市(州、盟)县(区、市)、乡镇、村不能缩略填写;
 5.联系方式:为种植主体的11位手机号码;
 6.预计采收时间:以旬为单位,如2024年6月上旬;
 7.第一次填报数据从第4行开始导入,导入数据后,请将示例数据和下方空余行删除,否则会导致数据导入

失败。

#### 🔵 重 点 农 产 品 攻 坚 治 理 - 豇 豆 种 植 主 体 名 录

## 豇豆种植主体名录现有功能模版更新、批量提交、导入、全部导出、删除可支持用户操作 注: 豇豆主体名录是省级上传数据

| 主体管理                                                                        | « | 监管系统 > 豇豆                                                                             | 豆种植主体名录  |                                                  |        |              |                                           |            |                                                                                                    |                                                                                                    |
|-----------------------------------------------------------------------------|---|---------------------------------------------------------------------------------------|----------|--------------------------------------------------|--------|--------------|-------------------------------------------|------------|----------------------------------------------------------------------------------------------------|----------------------------------------------------------------------------------------------------|
| 监督检查                                                                        |   | 可一种植主体名                                                                               | 2.7.     |                                                  |        |              |                                           |            |                                                                                                    |                                                                                                    |
| 监测任务                                                                        |   |                                                                                       | 134      |                                                  |        |              |                                           |            |                                                                                                    |                                                                                                    |
| <b>应急管理</b> >>>>>>>>>>>>>>>>>>>>>>>>>>>>>>>>>>>>                            |   | 种植主体名称                                                                                | 7 种植主体名称 | 预计首次上市时间                                         |        | <b>請</b>     | <b>腔</b> 状态 不限                            | ▼ 查询       | 重置                                                                                                    |                                                                                                    |
| 投诉受理                                                                        |   | */+~~ ** *                                                                            |          | 14+++0++                                         |        | 17           |                                           |            |                                                                                                    |                                                                                                    |
| "治违禁 控药残 促提升"                                                               |   | 叙/指尖 <sup>4</sup>                                                                     | 2 在田数据   | ✓ 种恒规模                                           | ] [    | 填            | 封区印旧                                      |            |                                                                                                    |                                                                                                    |
| 三年行动                                                                        |   | 所属区均                                                                                  | 或        | ~ 市 ~                                            | 区/县 ~  | 镇/街道 ~       | 种植方式 不限                                   | ~          |                                                                                                    |                                                                                                    |
| 重要农产品信息采集表                                                                  |   |                                                                                       |          |                                                  |        |              |                                           |            |                                                                                                    |                                                                                                    |
|                                                                             |   |                                                                                       |          |                                                  |        |              |                                           |            |                                                                                                    |                                                                                                    |
| 重要农产品信息gis采集                                                                |   |                                                                                       |          |                                                  |        |              | ⑦ 模板更新                                    | ⑦ 批量提交 €   | )新增 🔱 导入 🚺                                                                                                    | 」全部导出 📄 删除                                                                                                    |
| 重要农产品信息gis采集<br>省级平台季报数据                                                    |   | 席巳                                                                                    | 抽精主体名称   |                                                  |        | 基地地址         | ⑦ 模板更新                                    | ① 批量提交 🤇 🤆 | )新增 → 导入 1                                                                                                    | 」全部导出 <u>●</u> 删除<br>過作                                                                                                    |
| 重要农产品信息gis采集<br>省级平台季报数据                                                    |   | 序号                                                                                    | 种植主体名称   | 省                                                | 市      | 基地地址县(区)     | 使板更新                                      | ① 批量提交     | )新增 🕑 导入 🗘                                                                                                    | ★部导出 ● 删除<br>操作                                                                                                    |
| 重要农产品信息gis采集<br>省级平台季报数据<br>水产养殖重点品种药物                                      |   | <ul><li>序号</li><li>1</li></ul>                                                        | 种植主体名称   | 省                                                | 市      | 基地地址<br>县(区) | 使板更新 乡 (镇)                                | ⑦ 批量提交 村   | <ul> <li>新增</li> <li>→ 导入</li> <li>①</li> <li>①</li> <li>●</li> <li>●&lt;</li></ul>                                                                                  | ▲ 全部导出 ● 删除<br>操作<br>更新 提交 详情                                                                                                    |
| 重要农产品信息gis采集<br>省级平台季报数据<br>水产养殖重点品种药物<br>残留突出问题攻坚治理                        |   | <ul> <li>序号</li> <li>1</li> <li>2</li> </ul>                                          | 种植主体名称   | 省                                                | 市      | 基地地址<br>县(区) | ⑦ 模板更新 乡 (镇)                              | ● 批量提交 ●   | <ul> <li>新増</li> <li>・</li> <li>・<td>全部导出        ● 删除          操作         更新 提交 详情         更新 提交 详情         更新 提交 详情</td></li></ul> | 全部导出        ● 删除          操作         更新 提交 详情         更新 提交 详情         更新 提交 详情                                                                                                    |
| 重要农产品信息gis采集<br>省级平台季报数据<br>水产养殖重点品种药物<br>残留突出问题攻坚治理<br>重点农产品攻坚治理           | ~ | 序号       1       2       3                                                            | 种植主体名称   | 省                                                | 市<br>5 | 基地地址<br>县(区) | ⑦ 模板更新 乡 (镇)                              | ● 批量提交 ●   | <ul> <li>新増</li> <li>主体联系人姓名</li> <li>徐海营</li> <li>姚全敏</li> <li>姚桂华</li> </ul>                                                                                                    | 全部导出 <ul> <li>一一删除</li> <li>一一</li> <li>一一</li> <li>一一</li> <li>一一</li> <li>一一</li> <li>一一</li> <li>一一</li> <li>一一</li> <li>一一</li> <li>一一</li> <li>一一</li> <li>一一</li> <li>一一</li> <li>一一</li> <li>一一</li> <li>一一</li> <li>一一</li> <li>一一</li> <li>一一</li> <li>一一</li> <li>一一</li> <li>一</li> <li>一</li> <li>一</li> <li>一</li> <li>一</li> <li>一</li> <li>一</li> <li>一</li> <li>一</li> <li>一</li> <li>一</li> <li>一</li> <li>二</li> <li>二</li></ul> |
| 重要农产品信息gis采集<br>省级平台季报数据<br>水产养殖重点品种药物<br>残留突出问题攻坚治理<br>重点农产品攻坚治理           |   | <ul> <li>序号</li> <li>1</li> <li>2</li> <li>3</li> <li></li> </ul>                     | 种植主体名称   | 省                                                | 市<br>5 | 基地地址<br>县(区) | <ul> <li>● 模板更新</li> <li>シ (镇)</li> </ul> | ↑批量提交 村    | <ul> <li>新增</li> <li>(↓) 导入     <li>①     <li>①     <li>●     <li>★     <li>●     <li>●     </li> <li>●     <li>●     </li> <li>●      <li>●     </li> <li>●      </li> <li>●     </li> <li>●     </li> <li>●     </li> <li>●     </li> <li>●     </li> <li>●     </li> <li>●     </li> <li>●     </li> <li>●      </li> <li>●      </li> <li>●      </li> <li>●     </li> <li>●      </li> <li>●      </li> <li>●      </li> <li>●      </li> <li>●      </li> <li>●      </li> <li>●      </li> <li>●     </li> <li>●      </li> <li>●     </li> <li>●     </li> <li>●      </li> <li>●      </li> <li>●      </li> <li>●     </li> <li>●      </li> <li>●      </li> <li>●      </li> <li>●     </li> <li>●      </li> <li>●     </li> </li> <li>●      </li></li></li></li></li></li></li></li></li></li></li></li></li></li></li></li></li></li></li></li></li></li></li></li></li></li></li></li></li></li></li></li></li></li></li></li></li></li></li></li></li></li></li></li></li></li></ul>                                                                                                    | <ul> <li>全部导出</li> <li>一 删除</li> <li>操作</li> <li>更新提交详情</li> <li>更新提交详情</li> <li>更新提交详情</li> <li>更新提交详情</li> </ul>                                                                                                    |
| 重要农产品信息gis采集<br>省级平台季报数据<br>水产养殖重点品种药物<br>残留突出问题攻坚治理<br>重点农产品攻坚治理<br>重点品种名录 | 2 | <ul> <li>序号</li> <li>1</li> <li>2</li> <li>3</li> <li>4</li> <li>显示 10 ∨ ]</li> </ul> | 种植主体名称   | <b>省</b><br>111111111111111111111111111111111111 | 市<br>5 | 基地地址<br>县(区) | <ul> <li>◆ 模板更新</li> <li>乡 (镇)</li> </ul> | ⑦ 批量提交     | 新増 止 导入 ①                                                                                                    | 全部导出       ● 删除         操作          更新提交详情          更新提交详情          更新提交详情          更新提交详情          ●          1       下一页尾页                                                                                                    |

水产养殖重点品种主体名录

批量提交:针对用户线上新增数据进行批量数据提交;新增:用户可线上新增数据;导入;用户可下载模版后 保存到桌面,完善数据导入保存的表格即可;全部导出;可支持单条数据或多条数据导出;删除;用户上传数据后, 针对有误数据可直接删除操作注:水产主体名录是省级用户上传数据

| 主体管理                                            | 监管系统 > 水产养殖重点品种主体名录 |          |           |                                                                                                    |       |                                          |                                                                                                    |             |              |  |  |
|-------------------------------------------------|---------------------|----------|-----------|----------------------------------------------------------------------------------------------------|-------|------------------------------------------|----------------------------------------------------------------------------------------------------|-------------|--------------|--|--|
| 监督检查                                            | 水产美殖重占              | 品种美殖主体名录 | 約据分析 水产美殖 |                                                                                                    |       |                                          |                                                                                                    |             |              |  |  |
| 监测任务                                            |                     |          |           |                                                                                                    |       |                                          |                                                                                                    |             |              |  |  |
| 应急管理                                            | 养殖主体名称              | 亦 种植主体名称 | 预计上市时间    |                                                                                                    |       | · 查询 · 重置                                |                                                                                                    |             |              |  |  |
| <b>投诉受理</b> >                                   |                     |          |           |                                                                                                    |       |                                          |                                                                                                    |             |              |  |  |
| "治违禁 控药残 促提升"                                   | 养殖品科                | 中不限      | ~ 养殖万式 不限 | ~ 养殖                                                                                                    | 规模    |                                          |                                                                                                    |             |              |  |  |
| 三年行动                                            | 所属区域                | 或 沪 —    | 市         | 区/县                                                                                                    | 镇/街道  | 填报时间                                     | ··· -                                                                                                    |             |              |  |  |
| 重要农产品信息采集表                                      |                     |          |           |                                                                                                    |       |                                          |                                                                                                    |             |              |  |  |
| 重要农产品信息gis采集                                    |                     |          |           |                                                                                                    |       |                                          | ◆ 批量提交 ● 新                                                                                                    | 新増 🕒 导入     | ☆ 全部导出 👘 删除  |  |  |
| 省级平台季报数据                                        | □ 序号                |          |           | 基地地址                                                                                                    |       |                                          | 养植主体名称                                                                                                    | 主体类型        | 操作           |  |  |
| 北立关闭手上口动花物                                      |                     | 省        | 市         | 县 (区)                                                                                                    | 乡 (镇) | 村                                        | · · · · · · · · · · · · · · · · · · ·                                                                                                    |             |              |  |  |
| 水广养殖里点品种约初 ———————————————————————————————————— | 1                   |          |           |                                                                                                    |       | 100 C                                    | a contractor                                                                                                    | -           | 删除 修改 提交 详情  |  |  |
| 水产养殖重点品种养殖                                      | 2                   |          |           | 100                                                                                                    | 100   |                                          | 88.00                                                                                                    |             | 删除修改提交详情     |  |  |
| 主体名录                                            | 3                   | - ł      |           |                                                                                                    | 100   |                                          | a second second                                                                                                    |             | 删除 修改 提交 详情  |  |  |
| 抽样检测及执法办案情                                      | 4                   |          |           |                                                                                                    | 100   |                                          |                                                                                                    |             | 删除 修改 提交 详情  |  |  |
| 况统计表                                            | 5                   | 100      | 10.0      | 1000                                                                                                    |       |                                          | 2.02                                                                                                    |             | 删除 修改 提交 详情  |  |  |
| 监督抽查不合格样品信                                      | 6                   |          |           | 1000                                                                                                    | 100   |                                          | 1000                                                                                                    |             | 删除 修改 提交 详情  |  |  |
| 息统计表                                            | 7                   |          |           |                                                                                                    |       | 1                                        | 10.000                                                                                                    |             | 删除修改提交详情     |  |  |
| <b>重占简报</b>                                     | 8                   | 100      |           |                                                                                                    |       | 10 M                                     | 10.000                                                                                                    | 1000        | 删除 修改 提交 详情  |  |  |
| III./WINGJA                                     | 9                   |          | 100.0     | \$                                                                                                    |       | - 10 C C C C C C C C C C C C C C C C C C | 100                                                                                                    |             | 删除 修改 提交 详情  |  |  |
| 重点农产品攻坚治理                                       | 10                  | 1000     | illine i  | The second second second second second second second second second second second second second second second se | - 4-s | 1000                                     | and the second second sec | 1000        | 删除 修改 提交 详情  |  |  |
|                                                 | 4                   |          |           |                                                                                                    |       |                                          |                                                                                                    |             | •            |  |  |
|                                                 |                     |          | 10 顶结甲    |                                                                                                    |       |                                          | 2                                                                                                    | (市) トー市 1 2 | 3 4 5 下一页 屋页 |  |  |

#### ▶ 芹菜、热带水果种植主体名录审核流程

#### 县(区、市)在提交数据后,市级、省级逐级审核,数据审核无误上报部级。

| 主体管理                 | ≪ 监管系统 > 热带  | 泳果种植主体名录        |              |                                       |        |          |       |                             |         |          |             |
|----------------------|--------------|-----------------|--------------|---------------------------------------|--------|----------|-------|-----------------------------|---------|----------|-------------|
| 监督检查                 |              |                 |              |                                       |        |          |       |                             |         |          |             |
| 监测任务                 | 热带水果种植主      | 体名录             |              |                                       |        |          |       |                             |         |          |             |
| <b>应急管理</b> > >      | 种植主体名称       | <b>不</b> 种植主体名称 | 种植面积         |                                       |        | 预计采      | 采收时间  | <b>全</b> 部                  | ✓ ── 全部 | ~        |             |
| 投诉受理                 | 种植品种         | 中全部 ~           | · 监管员姓名 词    | 青输入监管员姓名                              | 协管员姓名  | 请输入协管员姓名 | 提交时间  |                             |         |          |             |
| 重要农产品信息采集表           | 所属区域         | ž               |              | ───────────────────────────────────── | 、区、旗)~ | 乡镇 ~     | 查询重   | 置<br>一                      |         |          |             |
| 重要农产品信息gis采集         |              |                 |              |                                       |        |          |       |                             | _       | _        |             |
| 重点农产品攻坚治理            |              |                 |              |                                       |        |          |       |                             | 审核      | え 退回     | 1 导出        |
| <b>重占品种名</b> 寻 · · · | □ 序号         | 省               | 市 (州、盟)      | 县(市、区、旗)                              | 乡      | 镇        | 村     | 种植主体名称                      | 联系人姓名   |          | 操作          |
| SEAMANT F HAR        | □ 1          |                 | 100 C        | 10.000                                | 100    |          | 1000  | 小王香蕉种植合作社                   | 小王      | 1:       | 详情          |
| 芹菜种植主体名录             | 2            |                 | 0.00         | 10.000                                |        |          |       | 小敏热带水果种植基地                  | 小敏      | 1        | 详情          |
|                      | 3            | 1000            | 10 m 1       | 10.000                                |        |          | 100.0 | 小凳热带水果种植基地                  | 小凳      | 1        | 详情          |
| 热带水果种植主体名录           | 4            | 100.0           | 1.00         | 100 B                                 | 1994   |          |       | 小夏热带水果种植基地                  | 小夏      | 1        | 详情          |
| 热带水果种植主体名录           | 5            | 1000            | 800 B        |                                       |        |          | -     | 小海热带水果种植基地                  | 小海      | 1        | 详情          |
| 历史数据                 | 6            |                 |              |                                       |        |          | -     | 小武热带水果种植基地                  | 小武      | 1        | 详情          |
| 青古日动物限沟理公坛》          | 7            |                 |              |                                       | 100    |          | 10.01 | 小五热带水果种植基地                  | 小五      | 1:       | 详情          |
| 里从吅种攻至治理力机           | 8            |                 | - 10 million |                                       |        |          | -     | 小霞热带水果种植基地                  | 小霞      | 1:       | 详情          |
|                      |              |                 |              |                                       |        |          |       | Land the land of lateration | 1.07    | 4        | 详情          |
|                      | 9            |                 | ALC: N       |                                       |        |          |       | 小昭热带水果种植基地                  | 小昭      | L.       | <b>FLIE</b> |
|                      | 9<br>10      | 104             | 100          |                                       |        |          |       | 小虾热带水果种植基地                  | 小虾      | 1.       | 详情          |
|                      | 9<br>10<br>4 | 104             | 111<br>111   |                                       |        |          |       | 小虾热带水果种植基地                  | 小虾      | 1:<br>1: | 详情          |

#### 芹菜、热带水果种植主体名录审核流程

对上报有问题的数据, 省级、市级具有退回功能, 省级可直接退回数据到县级, 县级修改后再提交审核, 市级也可退回数据到县级, 待县级修改数据后重新提交即可。

| 主体管理           | ≪ 监管系统 > 热待 | 监管系统 > 热带水果种植主体名录  |                                                                                                    |           |                   |                                                                                                    |            |            |         |       |  |
|----------------|-------------|--------------------|----------------------------------------------------------------------------------------------------|-----------|-------------------|----------------------------------------------------------------------------------------------------|------------|------------|---------|-------|--|
| 监督检查           |             |                    |                                                                                                    |           |                   |                                                                                                    |            |            |         |       |  |
| 监测任务           | 热带水果种植于<br> | 四日本                |                                                                                                    |           |                   |                                                                                                    |            |            |         |       |  |
| <b>应急管理</b> >  | 种植主体名称      | <b>尔</b> 种植主体名称    | 种植面积                                                                                                    |           |                   | 预计采收时间                                                                                                    | 会部         | < ── 全部    | ~       |       |  |
| 投诉受理           | 种植品         | 中 全部               | → 监管员姓名                                                                                                    | 请输入监管员姓名  | <b>协管员姓名</b> 请输入协 | 管员姓名 提交时间                                                                                                    |            |            |         |       |  |
| 重要农产品信息采集表     | 所属区         | . The              | ~ N                                                                                                    |           | 区 旗) >            |                                                                                                    | <b>雷</b> 雷 |            |         |       |  |
| 重要农产品信息gis采集   |             | ~                  |                                                                                                    |           |                   |                                                                                                    |            |            |         |       |  |
| 重点农产品攻坚治理      |             |                    |                                                                                                    |           |                   |                                                                                                    |            | 审核         | 返回      | 1 导出  |  |
| 雷占品种名子 →       | 序号          | 省                  | 市 (州、盟)                                                                                                    | 县 (市、区、旗) | 乡镇                | 村                                                                                                    | 种植主体名称     | 联系人姓名      |         | 操作    |  |
| 1 A CONTRACTOR | 1           | 10.00              | 800 B                                                                                                    | No.       | 1000              | 1000                                                                                                    | 小王香蕉种植合作社  | 小王         | 1.      | 详情    |  |
| 芹菜种植主体名录       | 2           |                    | Read -                                                                                                    |           |                   |                                                                                                    | 小敏热带水果种植基地 | 小敏         | 1       | 详情    |  |
|                | 3           |                    |                                                                                                    |           |                   | i Bankill                                                                                                    | 小凳热带水果种植基地 | 小凳         | 1       | 详情    |  |
| 热带水果种植主体名录     | 4           | (10)               | 100 C                                                                                                    |           |                   | 100 M                                                                                                    | 小夏热带水果种植基地 | 小夏         | 1       | 详情    |  |
| 执带水里种植主体名录     | 5           |                    |                                                                                                    |           |                   |                                                                                                    | 小海热带水果种植基地 | 小海         | 1       | 详情    |  |
| 历史数据           | 6           | 10.00              | 1000                                                                                                    | in such   |                   | and the second second se | 小武热带水果种植基地 | 小武         | 1       | 详情    |  |
| 于上口动力应为四八七     | 7           |                    |                                                                                                    |           |                   |                                                                                                    | 小五热带水果种植基地 | 小五         | 1       | 详情    |  |
| 里只而种以坚治埋分析     | 8           |                    | and the second second se |           |                   | -                                                                                                    | 小霞热带水果种植基地 | 小霞         | 1       | 详情    |  |
|                | 9           | 10.00              |                                                                                                    |           |                   | 1.00                                                                                                    | 小昭热带水果种植基地 | 小昭         | 1       | 详情    |  |
|                | 10          |                    |                                                                                                    |           |                   |                                                                                                    | 小虾热带水果种植基地 | 小虾         | 1       | 详情    |  |
|                | •           |                    |                                                                                                    |           |                   |                                                                                                    |            |            | •       |       |  |
|                | 显示 10 ~     | <b>顷结果</b> 显示第1至10 | 0 项结果, 共 40 项                                                                                                    |           |                   |                                                                                                    |            | 首页 上一页 1 2 | 2 3 4 T | 一页 尾页 |  |

# 谢谢观看